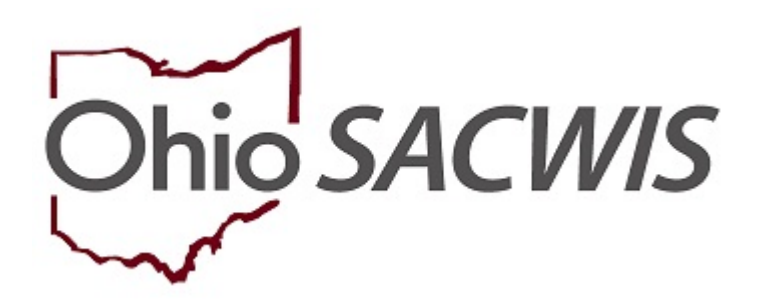

# **Knowledge Base Article**

## 

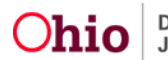

#### **Overview:**

Important: Defects 19920 and 50886 have been submitted to fix a current issue regarding the modified date. The modified date of this report will not work at full capacity until these defects are resolved.

The **Activity Log Audit Report** is an administrative report that can be generated by all public and private agency SACWIS users for their employing agency. State SACWIS users are authorized to request this report for any agency. This report will display all Activity Logs with a Created Date or Modified Date between the user's selected Begin and End Date. The report examines the timeliness of Activity Log entry, while also displaying various "days between" data. This report can be run for an entire Agency or users may opt to drill down to a specific worker.

### Generating the Activity Log Audit Report

From the SACWIS Home screen:

- 1. Click the **Administration** tab.
- 2. Click the **Reports** tab.

The **Reports** screen appears, displaying an alphabetical list of available reports.

| 9.<br>                 | Home                                | Intake                 | Case           | Provider     | Financial      | Administration |  |  |  |
|------------------------|-------------------------------------|------------------------|----------------|--------------|----------------|----------------|--|--|--|
| Staff                  | Maintenance Repo                    | rts Training Utilities |                |              |                |                |  |  |  |
| Report Filter Criteria |                                     |                        |                |              |                |                |  |  |  |
| Report Cate            | gory:                               | •                      |                | Report Type: |                |                |  |  |  |
| Filter                 |                                     |                        |                |              |                |                |  |  |  |
|                        |                                     |                        |                |              |                |                |  |  |  |
| Result(s) 1 to 2       | 5 of 137 / Page 1 of 6              |                        |                |              |                |                |  |  |  |
|                        |                                     |                        | Title          |              | Category       | Туре           |  |  |  |
| Ð                      | AA Ceiling Waiver Requests Report   |                        |                |              | Fiscal         | Agency         |  |  |  |
| Ø                      | AAC Outreach Letter                 |                        |                |              | Fiscal         | State          |  |  |  |
| ۲                      | AAC Outreach Report                 |                        |                |              | Fiscal         | State          |  |  |  |
| Ð                      | AAICPC Interstate Data Form Quarter | v. Report              | Provider       | Agency       |                |                |  |  |  |
| ۲                      | AFCARS Exception Report             |                        | Fiscal         | Agency       |                |                |  |  |  |
| Ø                      | AFCARS Exception Summary Report     |                        | Administration | Agency       |                |                |  |  |  |
| ۲                      | AWOLResort                          |                        |                |              | Administration | Agency         |  |  |  |
| ۲                      | Activity Log Audit Report           |                        |                |              | Administration | Agency         |  |  |  |
| ۲                      | Adoption Finalization Report        |                        |                |              | Administration | Agency         |  |  |  |
| ۲                      | Adortion Subsidy Report             |                        |                |              | Fiscal         | Agency         |  |  |  |
| Ð                      | Agency Contracts Record             |                        |                |              | Fiscal         | Agency         |  |  |  |
|                        |                                     |                        |                |              |                |                |  |  |  |

3. Click the Activity Log Audit Report link.

The **Report Details** screen appears.

**Note:** To view a saved report, click the **Report ID** hyperlink in the **Report History** section.

4. To create a new report, click, Generate Report.

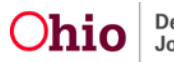

| Report Details              |                  |              |               |                           |      |
|-----------------------------|------------------|--------------|---------------|---------------------------|------|
| Report Category:            | ADMINISTRATION   |              | Report Title: | Activity Log Audit Report |      |
| Report Type:                | AGENCY           |              |               |                           |      |
| Report History              |                  |              |               |                           |      |
|                             | io :             | Date Created |               | Employee JD               | Name |
| 31369059 38                 | 09/10/2020 05:44 | РМ           |               |                           |      |
| 21360219                    | 09/11/2020 02:17 | M.           |               |                           |      |
|                             |                  |              |               |                           |      |
| Document History            |                  |              |               |                           |      |
| Select Report Output Format |                  |              |               |                           |      |
| O PDF                       |                  |              |               |                           |      |
| Excel                       |                  |              |               |                           |      |
| -                           |                  |              |               |                           |      |
| Generate Report             |                  |              |               |                           |      |

The Activity Log Audit Report screen appears:

- 5. Select the appropriate radio button under **Date Options**.
- 6. Enter Begin Date.
- 7. Enter an **End Date**.

#### Note:

- The **Agency** field will be auto-populated.
- Adding a selection(s) within the **Agency Unit** grid, the **Unit Supervisor** grid, or the **Worker** grid is optional.
- If the **Date Option**, **Begin Date**, or **End Date** is not selected before clicking the **Generate Report** button, the following validation message will appear:

**Ø 3 validation message(s)** We found a few areas that need your attention:

- Date Option is a required field.
- Begin Date is a required field.
- End Date is a required field.

#### Activity Log Audit Report

#### 8. Click, Generate Report button.

| Activity Log   | Audit Report                         |             |   |  |  |
|----------------|--------------------------------------|-------------|---|--|--|
| Date Optio     | ons *                                |             |   |  |  |
| O Activity Log | g Created Begin/End Date             |             |   |  |  |
| C Activity Log | Modified Begin/End Date              |             |   |  |  |
|                |                                      | _           |   |  |  |
| Begin Date: *  |                                      | End Date: * |   |  |  |
| Agency: *      | Ohio Department of Job and Family Se | ervices     | • |  |  |

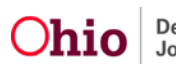

| Available:       | Available:     |            |        | Selected: |             |   |  |
|------------------|----------------|------------|--------|-----------|-------------|---|--|
|                  | 2              | Add.All    | Add    | Remover   | Temove All  | ۹ |  |
| Data Ana         | lysis          |            |        |           |             |   |  |
| Data Ana         | lytics Rapid C | onsult     |        |           |             |   |  |
| Dept of 2        | ob and Family  | Services   |        |           |             |   |  |
| Family S         | ervices        |            |        |           |             |   |  |
|                  |                |            |        |           |             |   |  |
| Supervisor       |                |            |        |           |             |   |  |
| Available:       |                |            |        | Selected: |             |   |  |
|                  | ٩              | A01.64     | 1,640, | Rence     | Renove All  | ٩ |  |
|                  |                |            |        |           |             |   |  |
|                  |                |            |        |           |             |   |  |
| ter              |                |            |        |           |             |   |  |
| (er<br>Available |                | - Ant Ma   | 415    | Selected: | Derrow M    |   |  |
| .er<br>Available | Q              | : Add AR   | Aat    | Selected: | Benove At . | ٩ |  |
| Available        | Q.             | : (Add A4) | Aat    | Selected: | Herrow Af   | ٩ |  |
| Available        | Q              | : (Add A4) | Aat    | Selected: | Herrow Af   | ٩ |  |
| Available        | Q.             | : (Add A4] | Aat    | Selected: | Herrow Af   | ٩ |  |
| Available        | Q.             | : [Add A4] | Aat    | Selected: | Hamové Alf  | ٩ |  |
| Available        | Q.             | : (Add A4) | Aat    | Selected: | Hamové Alf  | ٩ |  |
| Available        | Q.             | : [Add A4] | Aat    | Selected: | Hamové Af   | ٩ |  |
| Available        | Q.             | : [Add A4] | Aat    | Selected: | Harrow Af   | ٩ |  |

The following message appears while the report is generating:

| Ohio SACWIS | A Home + O Recent + O Recent + O Recent + O Help +         |
|-------------|------------------------------------------------------------|
|             | Your report is being created                               |
|             |                                                            |
|             | Please wait                                                |
|             |                                                            |
|             | Report Requested: 03:34:40 PM<br>Last Checket: 03:34:51 PM |
|             |                                                            |

#### The Report Confirmation screen appears when the report has run successfully.

- 9. If the report does not open, select, Click here to open report link.
- 10. Click, Save to save the generated report to the Report History.
- 11. Click, Review Parameters to return to the Report Parameters screen.

| Ohio SACWIS                   |                                                                                                    | A Home - | 🕲 Recent 👻 | Q Search - | Help 🖌 |
|-------------------------------|----------------------------------------------------------------------------------------------------|----------|------------|------------|--------|
|                               | If New Window Does not Ocen in a few seconds <u>Click here to ocen report</u><br>Report Rpt535 has successfully run and the results displayed in a separate EXCEL window. |          |            |            |        |
|                               | If you would like this report saved in the Report History, click the Save Button                                                                                          |          |            |            |        |
| Save Cancel Review Parameters | 5                                                                                                    |          |            |            |        |

If you need additional information or assistance, please contact the SACWIS Help Desk at: 614-466-0978, select #3, then select #5.

Page 5 of 5

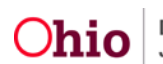

Department of **Ohio** | Department of Job and Family Services Last Revised: 10/05/2020